## Sheet1

| HELPKEY,C,26                    | HELPTITL,C,30 HEI         | LPTEXT,MHELPSUBJ,C,30        |  |  |  |  |
|---------------------------------|---------------------------|------------------------------|--|--|--|--|
| CASMSTR SELECTNUM               | The Program In General    | 0. Universal Information     |  |  |  |  |
| CASUTIL SELECTNU                | Utilities Options         | 4. Utilities Options         |  |  |  |  |
| COLOUR SYA                      | Default SetUp             | 5. Default SetUp             |  |  |  |  |
| PRINT ELITE                     | Printer SetUp             | 6. Printer SetUp             |  |  |  |  |
| ASP OMBUDSMAN STATE             | ASP Ombudsman Statement   | A. ASP Ombudsman Statement   |  |  |  |  |
| CASMSTR 024005                  | New Users                 | B. Information For New Users |  |  |  |  |
| F. REGISTRATION BENEFI          | IBenefits Of Registration | C. Registration Benefits     |  |  |  |  |
| REGISTERING BY MAIL             | Registering By Mail       | D. Mail Registration         |  |  |  |  |
| <b>REGISTERING BY PHONE</b>     | Registering By Phone      | E. Phone Registration        |  |  |  |  |
| FOUND SELE                      | Item Selection Screen     |                              |  |  |  |  |
| FOUND BINKY                     | Found!                    |                              |  |  |  |  |
| CASREG SELECTNUM                | The Program In General    | 0. Universal Information     |  |  |  |  |
| UPDATE SELE                     | Item Selection Screen     |                              |  |  |  |  |
| WRITE TNUM                      | Data Entry Screens        |                              |  |  |  |  |
| WRITE SELECTNU                  | Tune Section              |                              |  |  |  |  |
| ERASE SELE                      | Data Entry Screens        |                              |  |  |  |  |
| FOUND ZZZZ                      | More?                     |                              |  |  |  |  |
| UPDATE BINKY                    | Change Navigational Keys  |                              |  |  |  |  |
| CHOSE SELECTNUM                 | Selections                | 2. Selections                |  |  |  |  |
| CASLNL SELECTNUM                | Lists & Labels            | 3. Lists & Labels            |  |  |  |  |
| CUSTOM INC                      | Kustom List               |                              |  |  |  |  |
| COMBOZ INC                      | KomboZ                    |                              |  |  |  |  |
| WHICH PR2 011056                | Output Options            |                              |  |  |  |  |
| PRINT PPORT 008040              | Printer SetUp             | 6. Printer SetUp             |  |  |  |  |
| PRINT PPORT 011038              | Printer SetUp             | 6. Printer SetUp             |  |  |  |  |
| COLOUR BSYA 009045Default SetUp |                           |                              |  |  |  |  |

## Sheet1

| D2,CHELPINDT,C,26 | HELHELHELPNCOL,N,2,0 |    |    |    |  |
|-------------------|----------------------|----|----|----|--|
|                   | 10                   | 13 | 11 | 64 |  |
|                   | 1                    | 29 | 20 | 47 |  |
|                   | 0                    | 8  | 9  | 64 |  |
|                   | 0                    | 8  | 12 | 64 |  |
|                   | 0                    | 0  | 0  | 0  |  |
|                   | 0                    | 0  | 0  | 0  |  |
|                   | 0                    | 0  | 0  | 0  |  |
|                   | 0                    | 0  | 0  | 0  |  |
|                   | 0                    | 0  | 0  | 0  |  |
|                   | 7                    | 8  | 9  | 64 |  |
|                   | 8                    | 8  | 12 | 64 |  |
| CASMSTR SELECTNUM |                      |    |    |    |  |
|                   |                      |    |    |    |  |
|                   |                      |    |    |    |  |
|                   |                      |    |    |    |  |
| WRITE TNUM        |                      |    |    |    |  |
|                   |                      |    |    |    |  |
|                   | 7                    | 8  | 12 | 64 |  |
|                   |                      |    |    |    |  |
|                   | 1                    | 32 | 20 | 44 |  |
|                   |                      |    |    |    |  |
|                   | 4                    | 8  | 10 | 61 |  |
|                   |                      | _  | -  | -  |  |
| PRINT ELITE       | 0                    | 0  | 0  | 0  |  |
| PRINT ELITE       | 0                    | 0  | 0  | 0  |  |
| COLOUR SYA        | 0                    | 0  | 0  | 0  |  |
|                   | -                    | -  | -  | -  |  |

## HELPKWD1,CHELPKWD2,CHELPINDT,C,26